# Программа схемотехнического моделирования *Micro-Cap 7.0*

# Содержание

| 1. ИНТЕРФЕЙС ПРОГРАММЫ СХЕМОТЕХНИЧЕСКОГО МОДЕЛИРОВАНИЯ MICRO-CAP       | 3  |
|------------------------------------------------------------------------|----|
| 2. ВЫПОЛНЕНИЕ МОДЕЛИРОВАНИЯ                                            | 5  |
| 2.1. Анализ переходных процессов (Transient Analysis)                  | 5  |
| 2.1.1. Задание параметров моделирования Transient Analysis Limits      | 5  |
| 2.2. РАСЧЕТ ЧАСТОТНЫХ ХАРАКТЕРИСТИК (AC ANALYSIS)                      | 7  |
| 2.2.1. Задание параметров моделирования AC Analysis Limits             | 8  |
| 2.3. Расчет передаточных функций по постоянному току (DC Analysis)     | 10 |
| 2.4. РЕЖИМ РАСЧЁТА ПО ПОСТОЯННОМУ ТОКУ В РЕАЛЬНОМ ВРЕМЕНИ (DYNAMIC DC) | 13 |
| ПРИЛОЖЕНИЕ 1. КАТАЛОГ ТИПОВЫХ АНАЛОГОВЫХ И ЦИФРОВЫХ КОМПОНЕНТОВ        | 14 |
| Таблица П1.1. Аналоговые типовые компоненты                            | 14 |
| Таблица П1.2. Цифровые типовые компоненты                              | 24 |

## 1. Интерфейс программы схемотехнического моделирования Micro-Cap

Программа *Micro-Cap* (Microcomputer Circuit Analysis Program) является программой схемотехнического моделирования электронных устройств и предназначена для выполнения исследовательских работ, не предполагающих немедленной конструкторской реализации.

В системе *Micro-Cap* (MC7) используется показанный на рис. 1 стандартный многооконный интерфейс:

- 1 строка меню;
- 2 панели инструментов;
- 3 рабочая область;
- 4 информационная строка.

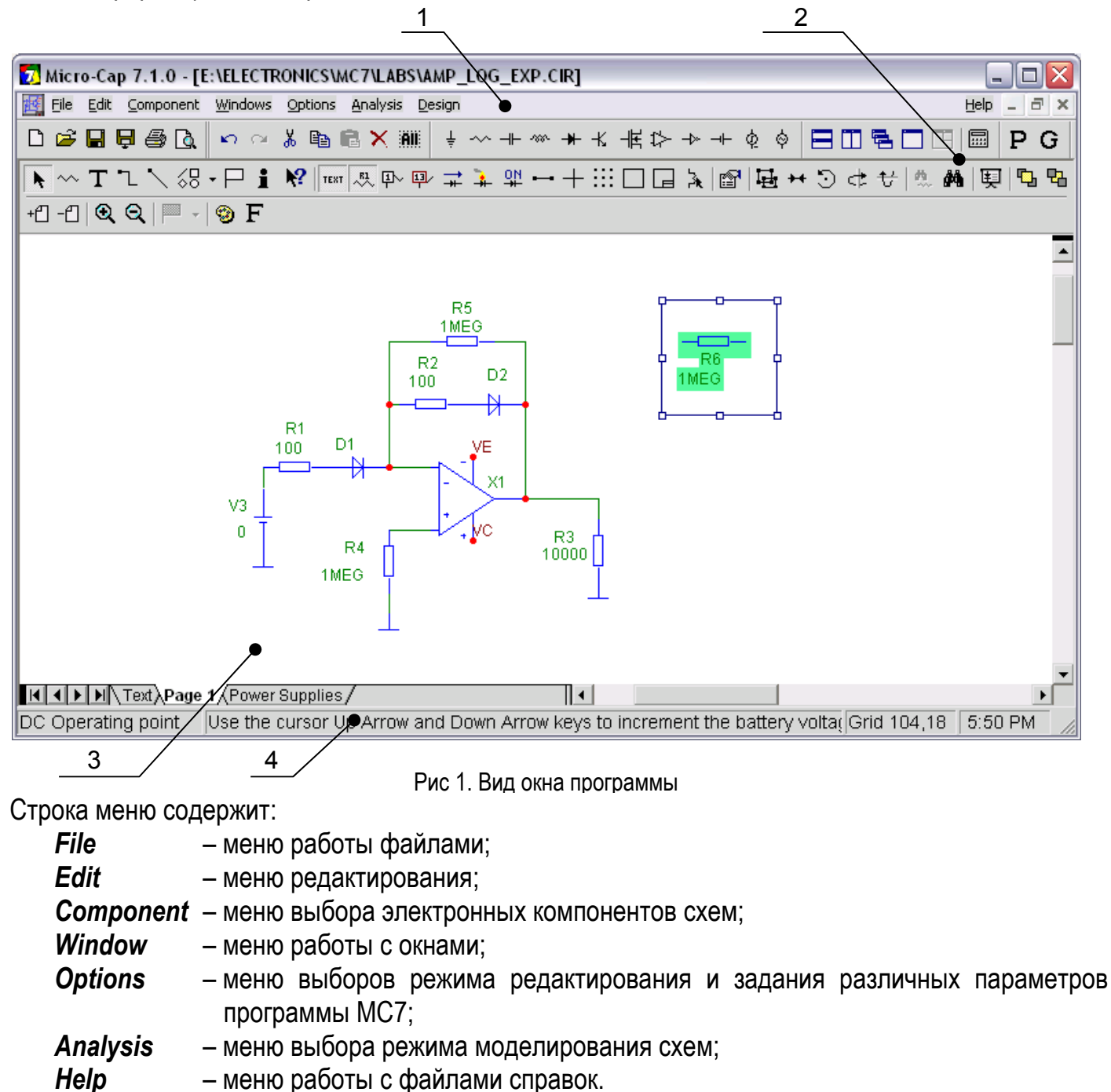

Некоторые элементы панели инструментов представлены на рис 2:

|    |    |    |    |    |    |     |    |            | 1    | 2   | 3  | 4           | 5        | 6  | 7         | 8  | 9  | 10 | 11 | 12 |    |    |    |    |    |    |
|----|----|----|----|----|----|-----|----|------------|------|-----|----|-------------|----------|----|-----------|----|----|----|----|----|----|----|----|----|----|----|
|    |    |    |    |    |    |     |    |            | Ŧ    | ~   | ⊣⊢ | -787-       | *        | ĸ  | 闱         | ⇔  | ⇒  | ⊣⊢ | ¢  | ø  |    |    |    |    |    |    |
| k  | ~  | Т  | •  | 1  | 68 | • 🏳 | i  | <b>N</b> ? | TEXT | ~~~ | ₽~ | <b>IJ</b> / | <b>‡</b> | 4  | <u>H0</u> |    | +  |    |    |    | 3  | 围  | ₩  | 9  | ¢  | 长  |
| 13 | 14 | 15 | 16 | 17 | 18 | 19  | 20 | 21         | 22   | 23  | 24 | 25          | 26       | 27 | 28        | 29 | 30 | 31 | 32 | 33 | 34 | 35 | 36 | 37 | 38 | 39 |

Рис.2 Основные элементы панели инструментов

- 1 12 кнопки выбора компонентов схем (число отображаемых кнопок можно изменять):
  - 1 общий провод. Этот компонент должен <u>обязательно</u> присутствовать в любой схеме;
    - 2 резистор;
    - 3 конденсатор;
    - 4 катушка индуктивности;
    - 5 диод;
    - 6 биполярный транзистор *п–р–п*-типа;
    - 7 МОП транзистор с встроенным каналом *n*-типа;
    - 8 операционный усилитель;
    - 9-инвертор;
    - 10 источник постоянного напряжения (батарея);
    - 11 источник импульсного напряжения;
    - 12 источник синусоидального напряжения.

Следующие кнопки становятся активными, если они нажаты (утоплены):

- 13 выбор объектов для редактирования;
- 14 добавление в схему компонентов, выбранных кнопками 1–12 или из меню Component;
- 15 переход в текстовый режим для создания надписи или комментария к схеме;
- 16, 17 проведение соединительных проводов;
- 18 рисование графических объектов: линий, прямоугольников и т.п.;
- 19 ввод маркеров для быстрой навигации по схеме;
- 20 вывод информации о параметрах выбранного щелчком мыши компонента;
- 21 вывод раздела «Помощи» по выбранному щелчком мыши компоненту;
- 22 отображение всех текстовых надписей;
- 23 отображение позиционных обозначений всех компонентов;
- 24 вывод номеров узлов схемы;
- 25 вывод значений потенциалов аналоговых узлов и логических состояний цифровых узлов;
- 26 вывод значений постоянных токов, протекающих во всех ветвях аналоговых схем;
- 27 вывод значений мощности, рассеиваемой компонентами схемы;
- 28 выводит параметры моделирования активных компонентов схемы;

При активации кнопок 25 – 28 отображаются значения токов, напряжений и мощностей по постоянному току.

- 29 отображает выводы всех компонентов в виде точек;
- 30 отображение курсора в виде перекрестья на весь экран;
- 31 отображение в рабочей области сетки в виде точек;
- 32 добавляет рамку к чертежу схемы;
- 33 добавляет угловой штамп (основную надпись) к чертежу схемы;
- 34 режим перемещения соединительных проводов вместе с перемещаемыми компонентами;

Следующие кнопки доступны только при наличии выделенных областей:

- 35 добавляет копии объектов внутри выделенной области;
- 36 добавляет зеркально отображённые копии выделенных объектов;
- 37 поворачивает выделенные объекты против часовой стрелки;
- 38 поворачивает выделенные объекты на 180° относительно оси Ох;
- 39 поворачивает выделенные объекты на 180° относительно оси Оу.

### 2. Выполнение моделирования

После того как нарисована принципиальная схема или создано её текстовое описание, можно переходить к расчету характеристик, выбирая в меню **Analysis** (рис.1) один из видов анализа. К основным, как правило, относят:

Transient... (Alt+1) — расчет переходных процессов (Transient Analysis);

AC... (Alt+2) — расчет частотных характеристик (AC Analysis);

DC... (Alt+3) — расчет передаточных функций по постоянному току (DC Analysis);

**Dynamic DC** (Alt+4) — режим расчёта и отображения значений потенциалов узлов и токов в ветвях в реальном времени по постоянному току.

## 2.1. Анализ переходных процессов (Transient Analysis)

После перехода в режим анализа переходных процессов программа МС7 проверяет правильность составления схемы. При отсутствии ошибок в схеме программа составляет ее топологическое описание, выполняет подготовку к численному расчетов переходных процессов и откры-

|           |                                                                             |                             |                                                                                                    |              | Опции       |            |
|-----------|-----------------------------------------------------------------------------|-----------------------------|----------------------------------------------------------------------------------------------------|--------------|-------------|------------|
|           | Transient Analysis                                                          | Limits                      |                                                                                                    |              |             |            |
| Команды   | Run Add                                                                     | <u>D</u> elete Expa         | and Stepping Properties                                                                              | <u>H</u> elp | /           |            |
| Числовые  | Time Range<br>Maximum Time Step<br>Number of Points<br>Temperature Linear 💌 | 0.05<br>0.00001<br>51<br>27 | <u>R</u> un Options<br><u>S</u> tate Variables<br>✓ Operating Po<br>✓ Operating Po<br>✓ Auto Scale R | Normal Zero  |             |            |
|           | P                                                                           | X Expression                | Y Expressio                                                                                          | n            | XRange      | Y Range    |
| Вывод ре- |                                                                             |                             | v(V1)                                                                                                |              | 0.05,0,0.01 | 4.5,-3,1.5 |
| зультатов | 2 T                                                                         |                             | v(R1)                                                                                                |              | 0.05,0,0.01 | 4.5,-3,1.5 |
| моделиро- | 2 T                                                                         |                             | AVG(v(R1))                                                                                           |              | 0.05,0,0.01 | 7.5,-5,2.5 |
| вания     |                                                                             |                             | v(D1)                                                                                                |              | 0.05,0,0.01 | 7.5,-5,2.5 |
| Выражения |                                                                             |                             |                                                                                                    |              |             |            |

Рис.3 Окно задания параметров расчета переходных процессов

вает окно задания параметров моделирования Transient Analysis Limits.

#### 2.1.1. Задание параметров моделирования Transient Analysis Limits

В окне задания параметров расчета переходных процессов, показанном на рис. 3, имеются следующие разделы

#### Команды:

*Run* — начало моделирования. Моделирование может быть остановлено в любой момент нажатием на клавишу *Esc.* 

**Add** — добавление еще одной строки спецификации вывода результатов после строки, отмеченной курсором. На этой строке устанавливается способ отображения результатов и аналитические выражения для построения графиков. При наличии большого количества строк, не умещающихся на экране, появляется линейка прокрутки;

**Delete** — удаление строки спецификации вывода результатов, отмеченной курсором;

*Expand* — открытие дополнительного окна для ввода текста большого размера при расположении курсора в одной из граф, содержащих выражения, например *Y Expression*;

Stepping — открытие диалогового окна задания вариации параметров;

**Properties** — открывается окно, в котором определяются дополнительные параметры графиков: типы линий, форматы чисел, масштабы, цвета, сохранение на диск и т.п.

Help — вызов раздела Transient Analysis системы помощи.

#### Числовые параметры:

*Time Range* — задаётся временной диапазон (в секундах) для моделирования. Формат: *t*<sub>max</sub> – верхняя временна праница, *t*<sub>min</sub> – нижняя временна граница (по умолчанию равняется 0);

*Махітит Тіте Step* — задаётся максимальный шаг по времени ( $\Delta t$ ), используемый при моделировании, если  $\Delta t = 0$  (по умолчанию), шаг выбирается программой автоматически;

*Number of Points* — количество значений, которые будут сохранены во внешнем файле (активизируется при нажатой кнопке *Numeric Output* (см. ниже)). Минимальное значение 6. Если заданные моменты времени не совпадают со значениями, при которых проводился численный расчет, то производится интерполяция;

**Temperature** — диапазон изменения температуры; формат **High[,Low,[Step]]** (температура указывается в градусах Цельсия). При изменении температуры изменяются параметры компонентов, имеющие ненулевой температурный коэффициент **TC**, а также ряд параметров полупроводниковых приборов. Если параметр **Step** (шаг) опущен, то анализ выполняется при двух значениях температуры: **Low** (минимальной) и **High** (максимальной). Если опущены оба параметра **Low** и **Step**, то расчет проводится при единственной температуре, равной **High**. Значение установленной здесь температуры может использоваться в различных выражениях, она обозначается как переменная **TEMP**.

#### Вывод результатов моделирования:

Ниже раздела "**Числовые параметры**" и слева от раздела "**Выражения**" расположена группа пиктограмм. Нажатие каждой пиктограммы определяет характер вывода данных, задаваемых в той же строке. Имеются следующие возможности:

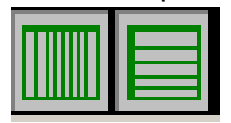

*X Log/Linear Scale* — переключение между логарифмической и линейной шкалой по оси *X*. При выборе логарифмической шкалы диапазон изменения переменной должен быть положительным;

|--|--|

**Y** Log/Linear Scale — переключение между логарифмической и линейной шкалой по оси *Y*. При выборе логарифмической шкалы диапазон изменения переменной должен быть положительным;

**Color**— вызов меню для выбора одного из 16 цветов окрашивания графиков. Кнопка окрашивается в выбранный цвет;

**Numeric Output** — при нажатии этой кнопки в текстовый выходной файл заносится таблица отсчетов функции, заданной в графе **Y Expression.** Запись производится в файл "
имя схемы>.TNO". Таблица просматривается в окне Numeric Output (откры-

вается нажатием клавиши F5). Количество отсчетов функции (число строк в таблице) задается параметром Number of Points в разделе Числовые параметры;

*Plot Group* — в графе *P* числом от 1 до 9 указывается номер графического окна, в котором должна быть построена данная функция. Все функции, помеченные одним и тем же номером, выводятся в одном окне. Если это поле пусто, график функции не строится.

#### Выражения:

*X Expression* — имя переменной, откладываемой по оси **X**. Обычно при анализе переходных процессов по этой оси откладывается время (переменная **T**), однако это не обязательно. Так при расчете спектра сигнала с помощью преобразования Фурье по этой оси откладывается частота (переменная **F**), а при расчете петли гистерезиса ферромагнетика — напряженность магнитного поля, например **H(K1)**;

**Y** Expression — математическое выражение для переменной, откладываемой по оси **Y**. Это может быть простая переменная типа напряжения в узле **V**(5), падения напряжения на двухполюсном компоненте **V**(L1), тока ветви **I**(2,3) или математическое выражение, например **V**(VCC)\*I(VCC);

**X Range** — максимальное и минимальное значение переменной **X** на графике по формату **High[,Low]**. Если минимальное значение **Low** равно нулю, его можно не указывать. Для автоматического выбора диапазона переменных в этой графе указывается **Auto**. В этом случае сначала выполняется моделирование, в процессе которого графики строятся в стандартном масштабе и затем автоматически перестраиваются;

**Y** Range — максимальное и минимальное значение переменной **Y** на графике по формату **High[,Low]**. Если минимальное значение равно нулю, его можно не указывать. Для автоматического выбора диапазона переменных в этой графе указывается **Auto**;

#### Опции:

*Run Options* — управление выдачей результатов расчетов:

*Normal* — результаты расчетов не сохраняются,

Save — сохранение результатов расчетов в бинарном дисковом файле <*ums схемы*>.TSA, *Retrieve* — считывание последних результатов расчета из дисковой файла <*ums схемы*>.TSA, созданного ранее. При этом производится построение графиков и таблиц переходных процессов, как после обычного расчета.

State Variables — установка начальных условий:

- Zero установка нулевых начальных условий для потенциалов все аналоговых узлов и токов через индуктивности и неопределенны логических состояний "Х" для цифровых узлов,
- Read чтение начальных условий из бинарного дискового файл <*ums схемы*>.TOP, созданного с помощью State Variables Editor, перед каждым вариантом расчёта при изменении температуры или другого параметра,
- Leave установка в качестве начальных условий значений, полученных при окончании расчета предыдущего варианта. При расчёте первого варианта они полагаются нулевыми. Если в предыдущем варианте рассчитывался только режим по постоянному току, то в качестве начальных значений будут приняты параметры этого ре жима.

*Operation Point* — включение режима расчета по постоянному току перед началом каждого расчёта переходных процессов. Данные этого режима изменяют значения всех начальных условий, если они были установлены;

*Operation Point Only* — расчёт только режима по постоянному току (расчёт переходных процессов не производится);

**Auto Scale Ranges** — присвоение признака автоматического масштабирования "Auto" по осям **X**, **Y** для каждого нового варианта расчетов. Если эта опция выключена, то принимаются во внимание масштабы, указанные в графах **X Range**, **Y Range**.

#### 2.2. Расчет частотных характеристик (AC Analysis)

В режиме AC сначала рассчитывается режим схемы по постоянному току, затем линеаризуются все нелинейные компоненты (пассивные компоненты с нелинейными параметрами, диоды, транзисторы, нелинейные управляемые источники) и выполняется расчет комплексных амплитуд узловых потенциалов и токов ветвей. При линеаризации цифровые компоненты заменяются их входными и выходными комплексными сопротивлениями, передача сигналов через них не рассматривается.

Ко входу схемы должен быть подключен источник синусоидального SIN или импульсного сиг-

нала **PULSE** или сигнала **USER**, форма которого задается пользователем. При расчете частотных характеристик комплексная амплитуда этого сигнала полагается равной 1 В, начальная фаза нулевая (независимо от того, как заданы значения параметров модели сигнала), а частота меняется в пределах, задаваемых в меню **AC Analysis Limits**. Возможно также подключение независимых источников напряжения **V** или тока **I** в формате **SPICE**, для которых значения амплитуды и фазы задаются. Если имеется один источник сигнала, то выходные напряжения будут совпадать с частотными характеристиками устройства. Если же источников сигнала несколько, то отклики от каждого сигнала будут складываться.

После перехода в режим анализа частотных характеристик программа МС7 проверяет правильность составления схемы. При отсутствии ошибок в схеме программа составляет ее топологическое описание, выполняет подготовку к численному решению системы линейных алгеб-

|                         |                                                                                                    |                                       |                                                                                                    | Опции                   |                         |
|-------------------------|----------------------------------------------------------------------------------------------------|---------------------------------------|----------------------------------------------------------------------------------------------------|-------------------------|-------------------------|
|                         | AC Analysis Limits                                                                                             |                                       |                                                                                                    |                         | $\overline{\mathbf{X}}$ |
| Команды                 | Run <u>A</u> dd                                                                                                | Delete Expand                         | Stepping Properties <u>H</u> elp                                                                               | _ /                     |                         |
| Числовые –<br>параметры | Frequency Range<br>Number of Points<br>Temperature Linear V<br>Maximum Change %<br>Noise Input<br>Noise Output | 1Meg,10<br>51<br>27<br>5<br>NONE<br>2 | Bun Options Retrieve   State Variables Zero   Erequency Step Auto   Image: Operating Point   Auto Scale Ranges |                         |                         |
| Вывод ре-               | P                                                                                                    | F<br>F                                | Y Expression       db(v(1))       ph(v(1))                                                                     | X Range<br>Auto<br>Auto | Y Range<br>Auto<br>Auto |
| <br>Выражения           | Displays this Status ba                                                                                        | u for quick information               | 1.                                                                                                    |                         |                         |

Рис.4 Окно задания параметров расчёта частотных характеристик

раических уравнений и открывает окно задания параметров моделирования AC Analysis Limits.

#### 2.2.1. Задание параметров моделирования AC Analysis Limits

В окне задания параметров расчета переходных процессов, показанном на рис. 4, имеются следующие разделы.

#### Числовые параметры:

*Frequency Range* — спецификация конечной и начальной частоты по формату **Fmax**, **Fmin**. Отрицательные значения частоты не допускаются. Если значение **Fmin** не указано, то расчет не производится;

**Number of Points** — количество точек по частоте ( $N_f$ ), в которых производится расчет частотных характеристик. Минимальное значение равно 5. В связи с тем что в режиме AC не производится интерполяции, в таблицы и на графики выводятся все данные, полученные при расчете. Значения частот, на которых производится расчет характеристик, зависит от параметров, установленных в разделе "Опции": Auto, Fixed Linear, Fixed Log. В режиме Auto параметров, установленных в ов внимание не принимается и количество точек определяется величиной *Maximum Change*. Если принят линейный шаг (Fixed Linear), то шаг приращения частоты равен  $F_{k+1} - F_k = (F_{max} - F_{min})/(N_f - 1)$ , если принят логарифмический шаг (Fixed Log), то отношение соседних точек по частоте равно  $F_{k+1}/F_k = (F_{max}/F_{min})^{1/(N_f-1)}$ .

*Temperature* — диапазон изменения температуры; формат High[,Low[,Step]] (температура

указывается в градусах Цельсия). При изменении температуры изменяются параметры компонентов, имеющие ненулевой температурный коэффициент ТС, а также ряд параметров полупроводниковых приборов. Если параметр Step (шаг) опущен, то анализ выполняется при двух значениях температуры: Low (минимальной) и High (максимальной). Если опущены оба параметра Low и Step, то расчет проводится при единственной температуре, равной High. Значение установленной здесь температуры может использоваться в различных выражениях, она обозначается как переменная ТЕМР.

*Maximum Change,* — максимально допустимое приращение графика первой функции на интервале шага по частоте (в процентах от полной шкалы). Принимается во внимание только при выборе опции Auto. Если график функции изменяется быстрее, то шаг приращения частоты автоматически уменьшается;

**Noise Input** — имя источника сигнала, подключенного к входным зажимам цепи. При указании переменной INOISE в графе Y expression выводится график квадратного корня спектральной плотности напряжения или тока внутренних шумов цепи, пересчитанной к этим зажимам. Если в качестве источника входного сигнала включается источник напряжения, то на вход пересчитывается спектральная плотность напряжения, а если источник тока, то спектральная плотность тока;

*Noise Output* — номера узлов выходных зажимов цепи, в которых вычисляется спектральная плотность напряжения выходного шума цепи. Формат узел1[, узел2].

#### Вывод результатов моделирования:

Ниже раздела "Числовые параметры" и слева от раздела "Выражения" расположена группа пиктограмм. Нажатие каждой пиктограммы определяет характер вывода данных, задаваемых в той же строке. Имеются следующие возможности:

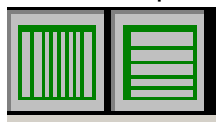

Log/Linear Scale — переключение между логарифмической и линейной шкалой по оси Х. При выборе логарифмической шкалы диапазон изменения переменной должен быть положительным;

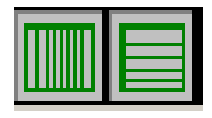

Y Log/Linear Scale — переключение между логарифмической и линейной шкалой по оси У. При выборе логарифмической шкалы диапазон изменения переменной должен быть положительным;

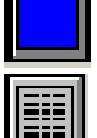

Color— вызов меню для выбора одного из 16 цветов окрашивания графиков. Кнопка окрашивается в выбранный цвет;

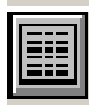

Numeric Output — при нажатии этой кнопки в текстовый выходной файл заносится таблица отсчетов функции, заданной в графе Y Expression. Запись производится в файл "<имя схемы>.ANO". Таблица просматривается в окне Numeric Output (откры-

вается нажатием клавиши F5). Количество отсчетов функции (число строк в таблице) задается параметром Number of Points в разделе Числовые параметры;

*Plot Group* — в графе *P* числом от 1 до 9 указывается номер графического окна, в котором должна быть построена данная функция. Все функции, помеченные одним и тем же номером, выводятся в одном окне. Если это поле пусто, график функции не строится.

#### Выражения:

X Expression — имя переменной, откладываемой по оси X. Обычно при анализе переходных процессов по этой оси откладывается частота (переменная F), однако это не обязательно. Так, при расчете импульсной характеристики с помощью преобразования Фурье по этой оси откладывается время (переменная T), а при построении годографа для анализа устойчивости по методу Найквиста — действительная часть комплексного напряжения;

Y Expression — математическое выражение для переменной, откладываемой по оси Y. Это

может быть простая переменная типа напряжения в узле V(5), падения напряжения на двухполюсном компоненте V(L1), тока ветви I(2,3), I(L1), произведение комплексных величин V(VCC)\*I(VCC) и другие выражения. Для расчета уровня внутреннего шума в графе Y Expression помещают имена переменных ONOISE, INOISE; при этом графики других переменных одновременно выводить на экран нельзя

*X Range* — максимальное и минимальное значение переменной X на графике по формату High[,Low]. Если минимальное значение Low равно нулю, его можно не указывать. Для автоматического выбора диапазона переменных в этой графе указывается Auto. В этом случае сначала выполняется моделирование, в процессе которого графики строятся в стандартном масштабе и затем автоматически перестраиваются;

**Y** Range — максимальное и минимальное значение переменной **Y** на графике по формату **High[,Low]**. Если минимальное значение равно нулю, его можно не указывать. Для автоматического выбора диапазона переменных в этой графе указывается **Auto**;

#### <u>2.3. Расчет передаточных функций по постоянному току (DC Analysis)</u>

В режиме **DC** рассчитываются передаточные характеристики по постоянному току. Ко входам цепи подключаются один или два независимых источника постоянного напряжения или тока. В качестве выходного сигнала может рассматриваться разность узловых потенциалов или ток через ветвь, в которую включен резистор. При расчете режима **DC** программа закорачивает индуктивности, исключает конденсаторы и затем рассчитывает режим по постоянному току при нескольких значениях входных сигналов. Например, при подключении одного источника постоянного напряжения рассчитывается передаточная функция усилителя, а при подключении двух источников — семейство статических выходных характеристик транзистора.

После перехода в режим **DC** программа MC7 проверяет правильность схемы. При отсутствии ошибок в схеме программа составляет ее топологическое описание, выполняет подготовку к численному расчету нелинейных уравнений итерационным методом Ньютона-Рафсона и открывает окно задания параметров моделирования **DC** Analysis Limits.

|                   | <u>D</u> elete Ex | pand Stepping | Properties <u>H</u> elp |           |                |
|-------------------|-------------------|---------------|-------------------------|-----------|----------------|
| weep<br>Method    | Name              |               | Range                   |           |                |
| /ariable 1 Auto   | ↓  1              | •             | 0.001,0,0.00005         |           |                |
| /ariable 2 Linear | ▼ V1              | •             | 15,0,5                  |           |                |
| emperature        |                   | Number o      | f Points — Maximum Cha  | ange % —  |                |
| lethod Range      | E.                |               |                         |           |                |
| Linear 💌 27       |                   | 11000         |                         |           |                |
| n Options Normal  | Auto Sc           | ale Ranges    |                         |           |                |
| Р                 | × Expression      |               | Y Expression            | XRange    | Y Range        |
|                   | Vbe(Q2)           | Ib(Q2)        |                         | 1,0.5,0.1 | 0.001,0,0.0002 |
|                   |                   |               |                         |           |                |
|                   |                   |               |                         |           |                |

Рис.5 Окно задания параметров расчёта по постоянному току

#### Команды:

*Run*— начало моделирования. Моделирование может быть остановлено в любой момент нажатием на клавишу *Esc.* 

**Add** — добавление еще одной строки спецификации вывода результатов после строки, отмеченной курсором. На этой строке устанавливается способ отображения результатов и аналитические выражения для построения графиков. При наличии большого количества строк, не умещающихся на экране, появляется линейка прокрутки;

**Delete** — удаление строки спецификации вывода результатов, отмеченной курсором;

*Expand* — открытие дополнительного окна для ввода текста большого размера при расположении курсора в одной из граф, содержащих выражения, например **Y** *Expression*;

Stepping — открытие диалогового окна задания вариации параметров;

**Properties** — открывается окно, в котором определяются дополнительные параметры графиков: типы линий, форматы чисел, масштабы, цвета, сохранение на диск и т.п.

Help — вызов раздела DC Analysis системы помощи.

#### Числовые параметры:

*Variable 1* — определение параметров основной изменяемой переменной величины (источника постоянного напряжения или тока, температуры, параметра модели):

<u>Method</u> – в данном поле выбирается один из четырёх методов изменения значения основной переменной величины:

Auto — автоматический выбор шага изменения параметра таким образом, чтобы это изменение при переходе от одной точки к другой было меньше значения, заданного в поле *Maximum change,* % (см. ниже);

Linear — расчёт с постоянным линейным шагом изменения параметра;

- Log расчёт с постоянным шагом в логарифмическм масштабе;
- *List* расчёт выполняется при значениях параметра, заданного в поле **Range** в формате **<v1>[, <v2>[, <v3>[, ...[,<vn>]]]]**, где **<**v1>, **<**v2>, ...,**<**vn> требуемые значения праметра (напряжения или тока);

<u>Name</u> – в этом поле задаётся название основной изменяемой переменной величины: источник постоянного напряжения или тока, температура, параметр модели;

<u>Range</u> – в этом поле задаются пределы изменения основного переменной величины. Формат задания зависит от выбора в поле **Method.** Например, при выборе метода *Linear* формат записи **Final,Initial[,MaxStep]]**. Первые два параметра задают конечное и начальное значение его величины, а третий — максимальный шаг изменения. Фактический шаг изменения может быть меньше, чтобы удовлетворить задаваемому ниже требованию **Maximum change.** Если опустить параметр *MaxStep,* то шаг изменения будет полностью определяться параметром **Maximum change.** Следуует отметить, что **Variable1** использует переменный шаг изменения, а **Variable 2** — постоянный;

*Variable* 2 — определение параметров второй изменяемой переменной величины. Имеет те же поля, что и *Variable* 1. Формат задания значений тот же. Если в поле **Method** не выбран параметр **None**, то для каждого значения *Variable* 2 строится соответствующая кривая.

**Temperature** — диапазон изменения температуры; формат **High[,Low,Step]]** (температура указывается в градусах Цельсия). При изменении температуры изменяются параметры компонентов, имеющие ненулевой температурный коэффициент **TC**, а также ряд параметров полупроводниковых приборов. Если параметр **Step** (шаг) опущен, то анализ выполняется при двух значениях температуры: **Low** (минимальной) и **High** (максимальной). Если опущены оба параметра **Low** и **Step**, то расчет проводится при единственной температуре, равной **High**. Значение установленной здесь температуры может использоваться в различных выражениях, она обозна-

чается как переменная ТЕМР.

*Number of Points* — количество точек, выводимых в таблицы, т.е. количество строк в таблице вывода результатов; минимальное значение равно 5. При выводе в таблицы применяется линейная интерполяция.

*Maximum change,* % — максимально допустимое приращение графика первой функции на интервале шага изменения значения основной переменной величины Variable 1 (в процентах от полной шкалы). Если график функции изменяется быстрее, то шаг приращения значения основной переменной величины автоматически уменьшается.

#### Опции:

*Run Options* — управление выдачей результатов расчетов:

Normal — результаты расчетов не сохраняются,

Save — сохранение результатов расчетов в бинарном дисковом файле <*ums схемы*>.DSA Retrieve — считывание последних результатов расчета из дисковой файла <*ums схемы*>.DSA, созданного ранее. При этом производится построение графиков и таблиц переходных процессов, как после обычного расчета.

**Auto Scale Ranges** — присвоение признака автоматического масштабирования "**Auto**" по осям **X**, **Y** для каждого нового варианта расчетов. Если эта опция выключена, то принимаются во внимание масштабы, указанные в графах **X Range**, **Y Range**.

#### Вывод результатов моделирования:

Log/Linear Scale — переключение между логарифмической и линейной шкалой по оси *X*. При выборе логарифмической шкалы диапазон изменения переменной должен быть положительным;

**Y** Log/Linear Scale — переключение между логарифмической и линейной шкалой по оси *Y*. При выборе логарифмической шкалы диапазон изменения переменной должен быть положительным;

*Color*— вызов меню для выбора одного из 16 цветов окрашивания графиков. Кнопка окрашивается в выбранный цвет;

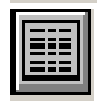

*Numeric Output* — при нажатии этой кнопки в текстовый выходной файл заносится таблица отсчетов функции, заданной в графе **Y Expression**. Запись производится в

файл "<имя схемы>.DNO". Таблица просматривается в окне Numeric Output (открывается нажатием клавиши F5). Количество отсчетов функции (число строк в таблице) задается параметром Number of Points в разделе Числовые параметры;

*Plot Group* — в графе *P* числом от 1 до 9 указывается номер графического окна, в котором должна быть построена данная функция. Все функции, помеченные одним и тем же номером, выводятся в одном окне. Если это поле пусто, график функции не строится.

#### Выражения:

*X Expression* — имя переменной, откладываемой по оси **X**. Обычно при анализе переходных процессов по этой оси откладывается частота (переменная F), однако это не обязательно. Так, при расчете импульсной характеристики с помощью преобразования Фурье по этой оси откладывается время (переменная T), а при построении годографа для анализа устойчивости по методу Найквиста — действительная часть комплексного напряжения;

Y Expression — математическое выражение для переменной, откладываемой по оси Y. Это может быть простая переменная типа напряжения в узле V(5), падения напряжения на двухполюсном компоненте V(L1), тока ветви I(2,3), I(L1), произведение комплексных величин V(VCC)\*I(VCC) и другие выражения. Для расчета уровня внутреннего шума в графе Y Expression помещают имена переменных ONOISE, INOISE; при этом графики других переменных одновременно выводить на экран нельзя

**X** Range — максимальное и минимальное значение переменной **X** на графике по формату **High[,Low]**. Если минимальное значение **Low** равно нулю, его можно не указывать. Для автоматического выбора диапазона переменных в этой графе указывается **Auto**. В этом случае сначала выполняется моделирование, в процессе которого графики строятся в стандартном масштабе и затем автоматически перестраиваются;

**Y** Range — максимальное и минимальное значение переменной **Y** на графике по формату **High[,Low]**. Если минимальное значение равно нулю, его можно не указывать. Для автоматического выбора диапазона переменных в этой графе указывается **Auto**.

#### 2.4. Режим расчёта по постоянному току в реальном времени (Dynamic DC)

Режим **Dynamic DC** можно использовать для отображения потенциалов узлов, токов в ветвях, рассеиваемой мощности на компонентах схемы в режиме реального времени. Это значит, что значения вышеназванных величин автоматически пересчитываются программой сразу после изменения параметров схемы. Для отображения рассчитанных значений необходимо нажать соответствующие кнопки на панели инструментов (25–28 см. <u>puc.2</u>).

Следует помнить, что в данном режиме расчёт производится <u>только по постоянному току</u>. В этом режиме конденсаторы рассматриваются как разрыв цепи, а индуктивности заменяются коротким замыканием, значения переменных составляющих токов и потенциалов приравниваются к нулю (поэтому, например, отображаемое значение тока в какой-либо ветви с конденсатором будет нулевым).

# Приложение 1. Каталог типовых аналоговых и цифровых компонентов

В следующих таблицах приведены условные графические обозначения основных типовых аналоговых и цифровых компонентов и перечень их параметров в том же порядке, в котором они сгруппированы в меню **Component** в разделах **Analog Primitives** и **Digital Primitives**. При этом графические обозначения компонентов по возможности отредактированы согласно требованиям ЕСКД.

| Имя компо-<br>нента | Графическое<br>обозначение | Тип                              | Параметры                                                                                                    |
|---------------------|----------------------------|----------------------------------|----------------------------------------------------------------------------------------------------|
|                     | Passive compo              | onents (Пассивные                | компоненты)                                                                                                    |
| Resistor            |                            | Резистор                         | < <i>coпротивление</i> ><br>[TC=tc1[,tc2]]                                                                      |
| Capacitor           |                            | Конденсатор                      | <емкость> [IC=<начальное<br>напряжение>]                                                                        |
| Inductor            | tur                        | Индуктивность                    | <индуктивность><br>[IC=<начальный ток>]                                                                         |
| Tline               | <u>کې ا</u>                | Линия передачи                   | ZO=<волновое сопротивле-<br>ние> [TD=<задержка>] или<br>[F=<частота> [NL=<br><электрическая длина ли-<br>нии>]] |
| Diode               | <b>→</b> →                 | Диод                             | <имя модели> [area] [OFF]<br>[IC=<начальное<br>напряжение>]                                                     |
| D45                 | ×                          | Диод, повернутый<br>на 45°       | <имя модели> [area] [OFF]<br>[IC=<начальное<br>напряжение>]                                                     |
| Transformer         | ]∎€                        | Трансформатор<br>высокочастотный | <индуктивности первичной<br>обмотки>, <индуктивность<br>вторичной обмотки>,<br><коэффициент связи>              |
| к                   |                            | Взаимная индук-<br>тивность      | <<имя индуктивности>>*<br><коэффициент связи> <имя<br>модели> [размер]                                          |

| Таблица П1.1. | Аналоговые типовые | компоненты |
|---------------|--------------------|------------|
|---------------|--------------------|------------|

| Zener | -Ħ-        | Стабилитрон                                                                                                    | <имя модели> [area] [OFF]<br>[IC=<начальное напряже-<br>ние>]                                                       |
|-------|------------|----------------------------------------------------------------------------------------------------|----------------------------------------------------------------------------------------------------|
|       | Active com | ponents (Активные к                                                                                                  | омпоненты)                                                                                                    |
| NPN   |            | Биполярный <i>п-р-п</i><br>транзистор                                                                                | <имя модели> [area] [OFF]<br>[IC=Vbe[,Vce]]                                                                         |
| PNP   | - <b>K</b> | Биполярный <i>р-п-р</i><br>транзистор                                                                                | <имя модели> [area] [OFF]<br>[IC=Vbe[,Vce]]                                                                         |
| NPN4  |            | Биполярный бо-<br>ковой <i>п-р-п</i> тран-<br>зистор                                                                 | <имя модели> [area] [OFF]<br>[IC=Vbe[,Vce]]                                                                         |
| PNP4  |            | Биполярный бо-<br>ковой <i>р-п-р</i> тран-<br>зистор                                                                 | <имя модели> [area] [OFF]<br>[IC=Vbe[,Vce]]                                                                         |
| NMOS  |            | МОП-транзистор<br>обедненного типа<br>с <i>п</i> -каналом                                                            | <имя модели> [L=] [W=]<br>[AD=] [AS=] [PD=] [PS=]<br>[NRD=] [NRS=] [NRG=]<br>[NRB=] [OFF]<br>[IC=Vds[,Vgs[,Vbs]]]   |
| PMOS  |            | МОП-транзистор<br>обедненного типа<br>с <i>р</i> -каналом                                                            | <имя модели> [L=] [W=]<br>[AD=] [AS=] [PD=] [PS=]<br>[NRD=] [NRS=] [NRG=]<br>[NRB=] [OFF]<br>[IC=Vds[, Vgs[, Vbs]]] |
| DNMOS |            | МОП-транзистор<br>обогащенного ти-<br>па с <i>п</i> -каналом и<br>внутренним со-<br>единением под-<br>ложки и истока | <имя модели> [L=] [W=]<br>[AD=] [AS=] [PD=] [PS=]<br>[NRD=] [NRS=] [NRG=]<br>[NRB=] [OFF]<br>[IC=Vds[,Vgs[,Vbs]]]   |
| DPMOS |            | МОП-транзистор<br>обогащенного ти-<br>па с <i>р</i> -каналом и<br>внутренним со-<br>единением под-<br>ложки и истока | <имя модели> [L=] [W=]<br>[AD=] [AS=] [PD=] [PS=]<br>[NRD=] [NRS=] [NRG=]<br>[NRB=] [OFF]<br>[IC=Vds[,Vgs[,Vbs]]]   |

| NJFET        | → _] •                | Полевой транзи-<br>стор с управляю-<br>щим <i>p-n</i><br>переходом и ка-<br>налом <i>n</i> -типа | <имя модели> [area] [OFF]<br>[IC=Vds[,Vgs]]                                                                                                    |
|--------------|-----------------------|--------------------------------------------------------------------------------------------------|----------------------------------------------------------------------------------------------------|
| PJFET        |                       | Полевой транзи-<br>стор с управляю-<br>щим <i>p-n</i><br>переходом и ка-<br>налом <i>p</i> -типа | <имя модели> [area] [OFF]<br>[IC=Vds[,Vgs]]                                                                                                    |
| Opamp        |                       | Операционный<br>усилитель                                                                        | <имя модели>                                                                                                    |
| GaAsFET      | →└┘ .                 | Арсенид-<br>галлиевый поле-<br>вой транзистор с<br>каналом <i>п-</i> типа                        | <имя модели> [area] [OFF]<br>[IC=Vds[,Vgs]]                                                                                                    |
|              | Waveform              | sources (Источники                                                                               | и сигналов)                                                                                                    |
| Battery      |                       | Источник посто-<br>янного напряже-<br>ния (батарея)                                              | <напряжение> или <имя>                                                                                                    |
| Pulse source | (F) .                 | Источник им-<br>пульсного напря-<br>жения                                                        | <имя модели><br>Примечание. Амплитуда<br>сигнала в режиме АС равна<br>1 В                                                                                             |
| Isource      | ¢                     | Источник посто-<br>янного тока                                                                   | <ток> или <имя>                                                                                                    |
| User source  | ů,<br>-               | Источник напря-<br>жения, задавае-<br>мый<br>пользователем                                       | Имя текстового файла<br>(расширение .USR), содер-<br>жащего выборочные значе-<br>ния напряжения.<br><i>Примечание</i> . Амплитуда<br>сигнала в режиме АС равна<br>1 В |
| Sine source  | $\overline{\bigcirc}$ | Источник сину-<br>соидального на-<br>пряжения                                                    | <i>&lt;имя модели&gt;</i><br><i>Примечание</i> . Амплитуда<br>сигнала в режиме АС равна<br>1 В                                                                        |

| V       | (<br>)<br>-             | Независимый ис-<br>точник перемен-<br>ного напряжения                                         | [DC <напряжение>] [AC<br><модуль>[фаза]]<br>[PULSE] [SIN] [EXP]<br>[PWL] [SFFM]                    |
|---------|-------------------------|-----------------------------------------------------------------------------------------------|----------------------------------------------------------------------------------------------------|
|         | ¢s                      | точник перемен-<br>ного тока                                                                  | <pre>(DC &lt;10k&gt;] [AC<br/>&lt;модуль&gt;[фаза]]<br/>[PULSE] [SIN] [EXP]<br/>[PWL] [SFFM]</pre> |
| Laplace | sources (Линей)<br>прео | ные управляемые и<br>бразованием Лапл                                                         | істочники, задаваемые<br>аса)                                                                      |
| LFIofV  | °+<br>• LT              | Источник тока,<br>управляемый на-<br>пряжением<br>(ИТУН), задавае-<br>мый формулой            | Выражение для передачной<br>функций (от комплексной<br>переменной <i>s</i> )                       |
| LFlofi  | ↓ LF                    | Источник тока,<br>управляемый то-<br>ком (ИТУТ), зада-<br>ваемый формулой                     | Выражение для передачной<br>функций (от комплексной<br>переменной <i>s</i> )                       |
| LFVofV  | ° + (LF) .<br>₀ 1 .     | Источник напря-<br>жения, управляе-<br>мый<br>напряжением<br>(ИНУН), задавае-<br>мый формулой | Выражение для передачной<br>функций (от комплексной<br>переменной <i>s</i> )                       |
| LFVofl  |                         | Источник напря-<br>жения, управляе-<br>мый током<br>(ИНУТ), задавае-<br>мый формулой          | Выражение для передачной<br>функций (от комплексной<br>переменной <i>s</i> )                       |
| LTIofV  | °+<br>• LT              | Источник тока,<br>управляемый на-<br>пряжением<br>(ИТУН), задавае-<br>мый таблично            | (частота 1,модуль 1,фаза 1)<br>(частота 2,модуль 2,фаза 2)<br><br>(частота N,модуль N,фаза N)      |
| LTVofV  | • + (LT)<br>•           | Источник напря-<br>жения, управляе-<br>мый<br>напряжением<br>(ИНУН), задавае-<br>мый таблично | (частота 1,модуль 1,фаза 1)<br>(частота 2,модуль 2,фаза 2)<br><br>(частота N,модуль N,фаза N)      |

| LTIofI | * цтф                 | Источник тока,<br>управляемый то-<br>ком (ИТУТ), зада-<br>ваемый таблично            | (частота 1,модуль 1,фаза 1)<br>(частота 2,модуль 2,фаза 2)<br><br>(частота N,модуль N,фаза N)                                 |
|--------|-----------------------|--------------------------------------------------------------------------------------|----------------------------------------------------------------------------------------------------|
| LTVofl |                       | Источник напря-<br>жения, управляе-<br>мый током<br>(ИНУТ), задавае-<br>мый таблично | (частота 1,модуль 1,фаза 1)<br>(частота 2,модуль 2,фаза 2)<br><br>(частота N,модуль N,фаза N)                                 |
| Fun    | ction sources (¢      | ункциональные ис                                                                     | точники сигналов)                                                                                                    |
| NFV    | T<br>NF<br>-          | Источник напря-<br>жения, задавае-<br>мый<br>функциональной<br>зависимостью          | Алгебраическая формула<br>для расчета напряжения<br>источника ЭДС (как функ-<br>ции любых зависящих от<br>времени переменных) |
| NFI    | NF                    | Источник тока,<br>задаваемый<br>функциональной<br>зависимостью                       | Алгебраическая формула<br>для расчета тока источника<br>тока (как функции любых<br>зависящих от времени пе-<br>ременных)      |
| NTVofl |                       | Таблично зада-<br>ваемый источник<br>напряжения,<br>управляемый то-<br>ком           | (x1,y1) (x2,y2) [(x3,y3)<br>(x100,y100)]                                                                                      |
| NTIofI | <sup>+</sup> NT (\$\$ | Таблично зада-<br>ваемый источник<br>тока, управляе-<br>мый током                    | (x1,y1) (x2,y2) [(x3,y3)<br>(x100,y100)]                                                                                      |
| NTIofV | °+ NT⊕                | Таблично зада-<br>ваемый источник<br>тока, управляе-<br>мый напряжени-<br>ем         | (x1,y1) (x2,y2) [(x3,y3)<br>(x100,y100)]                                                                                      |
| NTVofV | • + + NT<br>• -       | Таблично зада-<br>ваемый источник<br>напряжения,<br>управляемый на-<br>пряжением     | (x1,y1) (x2,y2) [(x3,y3)<br>(x100,y100)]                                                                                      |

| Depender | Dependent sources (Линейные и нелинейные зависимые источники) |                                                                                       |                                                                          |  |  |
|----------|---------------------------------------------------------------|---------------------------------------------------------------------------------------|--------------------------------------------------------------------------|--|--|
| lofV     | •                                                             | Линейный источ-<br>ник тока, управ-<br>ляемый<br>напряжением<br>(ИТУН)                | <коэффициент передачи>                                                   |  |  |
| lofi     | * \$                                                          | Линейный источ-<br>ник тока, управ-<br>ляемый током<br>(ИТУТ)                         | <коэффициент передачи>                                                   |  |  |
| Vofi     | l⁺ ¢                                                          | Линейный источ-<br>ник напряжения,<br>управляемый то-<br>ком (ИНУТ)                   | <коэффициент передачи>                                                   |  |  |
| VofV     | * +<br>•                                                      | Линейный источ-<br>ник напряжения,<br>управляемый на-<br>пряжением<br>(ИНУН)          | <коэффициент передачи>                                                   |  |  |
| HVofl    | (H)                                                           | Полиномиальный<br>источник напря-<br>жения, управляе-<br>мый током<br>(ИНУТ)          | [POLY(k)] n1p n1m [n2p n2m]<br>[nkp nkm] [p0 p1 pk]<br>[IC=v1,v2,v3,,vk] |  |  |
| GlofV    | G                                                             | Полиномиальный<br>источник тока,<br>управляемый на-<br>пряжением<br>(ИТУН)            | [POLY(k)] n1p n1m [n2p n2m]<br>[nkp nkm] [p0 p1 pk]<br>[IC=v1,v2,v3,,vk] |  |  |
| Flofi    | F                                                             | Полиномиальный<br>источник тока,<br>управляемый то-<br>ком (ИТУТ)                     | [POLY(k)] n1p n1m [n2p n2m]<br>[nkp nkm] [p0 p1 pk]<br>[IC=v1,v2,v3,,vk] |  |  |
| EVofV    | °+ +                                                          | Полиномиальный<br>источник напря-<br>жения, управляе-<br>мый<br>напряжением<br>(ИНУН) | [POLY(k)] n1p n1m [n2p n2m]<br>[nkp nkm] [p0 p1 pk]<br>[IC=v1,v2,v3,,vk] |  |  |

| M       | acros (Макромод | ели, заданные схе                                                             | мами замещения)                                                                                                    |
|---------|-----------------|-------------------------------------------------------------------------------|----------------------------------------------------------------------------------------------------|
| ABS     |                 | Вычисление аб-<br>солютной величи-<br>ны                                      |                                                                                                    |
| AMP     |                 | Усилитель                                                                     | GAIN=<коэффициент усиле-<br>ния>                                                                                                    |
| CLIP    |                 | Ограничитель с<br>линейной зоной                                              | MAX =<максимальное на-<br>пряжение>;<br>DX=<граница линейной зо-<br>ны>                                                                            |
| Centap  | 3∎€             | Трехобмоточный<br>трансформатор с<br>ферромагнитным<br>сердечником            | L1, L2, L3 — индуктивности<br>обмоток<br>(коэффициент связи равен<br>0,999)                                                                        |
| DIF     |                 | Дифференцирующ<br>ее устройство                                               | SCALE =<масштабный ко-<br>эффициент>                                                                                                    |
| DIV     |                 | Делитель                                                                      | SCALE =<масштабный ко-<br>эффициент>                                                                                                    |
| INT     |                 | Интегратор                                                                    | SCALE =<масштабный ко-<br>эффициент><br>VINIT=<начальное напря-<br>жение>                                                                          |
| F       | F               | Линейное звено,<br>определяемое с<br>помощью преоб-<br>разования Лапла-<br>са | FS=<передаточная функция<br>переменной s>                                                                                                    |
| Mul     |                 | Перемножитель                                                                 | SCALE=<масштабный ко-<br>эффициент>                                                                                                    |
| Schmitt |                 | Триггер Шмитта                                                                | X1, X2, Y1, Y2 — пороговые<br>уровни; Rout= <i>&lt;выходное</i><br><i>сопротивление&gt;</i> ;<br>Sign= <i>&lt;флаг инверсии&gt;</i> (+1<br>или -1) |

| SLIP   |       | Усилитель с зоной<br>нечувстви-<br>тельности | МАХ=<максимальное на-<br>пряжение><br>DX=<граница зоны нечув-<br>ствительности>                                                                                                    |
|--------|-------|----------------------------------------------|----------------------------------------------------------------------------------------------------|
| SUB    | ÷     | Вычитающее уст-<br>ройство                   | КА, КВ — весовые коэффи-<br>циенты уменьшаемого и<br>вычитаемого                                                                                                    |
| SUM    | -+(+) | Сумматор                                     | КА, КВ — весовые коэффи-<br>циенты слагаемых                                                                                                    |
| SUM3   | Ξ_    | Сумматор трех<br>сигналов                    | КА, КВ, КС — весовые ко-<br>эффициенты слагаемых                                                                                                    |
| VCO    |       | Управляемый ге-<br>нератор                   | VP =<амплитуда сигнала><br>F0=<центральная частота><br>KF=<крутизна перестройки<br>частоты (Гц/В)>                                                                                                    |
| Triode |       | Триод<br>(электронная<br>лампа)              | k=<масштабный коэффици-<br>ент><br>Mu=<коэффициент усиле-<br>ния><br>Cgp =<емкость анод-сетка><br>Cgc =<емкость сетка-катод><br>Cpc=<емкость анад-катод>                                                                                                    |
| SCR    |       | Тиристор                                     | IH=<ток удержания><br>IGT=<ток включения управ-<br>ляющего электрода><br>TON=<время включения><br>VTMIN =<минимальное на-<br>пряжение><br>VDRM=<напряжение про-<br>боя в прямом включении><br>DVDT=<максимально до-<br>пустимая величина dv/db><br>TQ = <параметр><br>K1=<коэффициент><br>K2 =<коэффициент> |

| Triac             | anode cathode                             | Тиристор                                                                                                    | Те же параметры, что у мо-<br>дели SCR (используется бо-<br>лее сложная схема<br>замещения)               |
|-------------------|-------------------------------------------|----------------------------------------------------------------------------------------------------|----------------------------------------------------------------------------------------------------|
| Pot               | - <u>-</u>                                | Потенциометр                                                                                                    | R=<полное сопротивление><br>PERCENT=<относительное<br>сопротивление между ле-<br>вым и средним выводами>  |
| Put               | Cathode Anode                             | Тиристор                                                                                                    | Те же параметры, что у мо-<br>дели SCR (в схеме замеще-<br>ния отсутствует резистор<br>RGK)               |
| Xtal              |                                           | Кварцевый резо-<br>натор                                                                                                   | F0=<центральная частота><br>R1= <coпротивление<br>потерь&gt;<br/>Q=&lt;добротность&gt;</coпротивление<br> |
| 555               | RESET VEC CONT<br>THRES OUT<br>TRIG DISCH | Измеритель вре-<br>менных интерва-<br>лов                                                                                  | <имя макромодели>                                                                                         |
| Subckts (Mar      | фомодели, зада                            | нные текстовым о                                                                                                    | писанием на языке PSpice)                                                                                 |
| Opamp<br>subckt_5 |                                           | Операционный<br>усилитель с 5 вы-<br>водами (вход -,<br>вход +, питание -,<br>питание +, выход)                            | -                                                                                                    |
| Opamp<br>subckt_7 | ₹<br>Ţ                                    | Операционный<br>усилитель с 7 вы-<br>водами (вход -,<br>вход +, внешняя<br>коррекция, пита-<br>ние -, питание +,<br>выход) | -31                                                                                                    |
| Comp_6            |                                           | Компаратор на-<br>пряжения                                                                                                 |                                                                                                    |

| Amp_subck         | 2        | Усилитель                                                                             |                                                               |
|-------------------|----------|---------------------------------------------------------------------------------------|---------------------------------------------------------------|
|                   | Con      | nectors (Соедините                                                                    | ели)                                                          |
| Ground            | 1<br>T   | "Земля"                                                                               | -                                                             |
| Tie               | -        | Соединитель                                                                           | Имя контакта                                                  |
| Jumper<br>Jumper2 | ~        | Перемычки без<br>электрического<br>соединения в точ-<br>ках пересечения<br>(джамперы) | -                                                             |
|                   | M        | iscellaneous (Смесь                                                                   | »)                                                            |
| Switch            | •  <br>• | Ключ, управляе-<br>мый напряжени-<br>ем, током или<br>временем                        | [V,] или [I,] или [T,] значе-<br>ние1,значение2,[Ron, [Roff]] |
| Arrow             | ->       | Стрелка                                                                               | Имя контакта                                                  |
| Buble1            | •        | Контакт                                                                               | Имя контакта                                                  |
| Bubble2           | • .      | Контакт                                                                               | Имя контакта                                                  |
| S (V-Switch)      | •        | Ключ, управляе-<br>мый напряжени-<br>ем                                               | <имя модели>                                                  |
| W (I-Switch)      | v1 [     | Ключ, управляе-<br>мый током                                                          | <имя модели>                                                  |

# Таблица П1.2. Цифровые типовые компоненты

| Имя компо-<br>нента                           | Графическое<br>обозначение | Тип                             |
|-----------------------------------------------|----------------------------|---------------------------------|
|                                               | Standard G                 | ates (Стандартные вентили)      |
| Or Gates                                      | THAN A                     | Логическое ИЛИ с 2-9 входами    |
| Nor Gates                                     | mhin                       | Логическое ИЛИ—НЕ с 2-9 входами |
| And Gates                                     |                            | Логическое И с 2-9 входами      |
| Nand Gates                                    |                            | Логическое И—НЕ с 2-9 входами   |
| Xor Gates                                     | 10 ·                       | Исключающее ИЛИ                 |
| Xnor Gates                                    | $\gg$                      | Исключающее ИЛИ—НЕ              |
| Inverters                                     | -                          | Инвертор                        |
| Buffers                                       | $\rightarrow$              | Буфер                           |
| Tri-State Gates (Вентили с тремя состояниями) |                            |                                 |
| And-Tri<br>Gates                              |                            | Логическое И с 2-9 входами      |

| Nand-Tri             |                   | Логическое И—НЕ с 2-9 входами               |
|----------------------|-------------------|---------------------------------------------|
| Gates                |                   |                                             |
|                      | - )~              |                                             |
| U 2                  | 1                 |                                             |
|                      | 3                 |                                             |
| Or-Tri Gates         | 4                 | Логическое ИЛИ с 2-9 входами                |
|                      | 7                 |                                             |
|                      | L F               |                                             |
|                      | 7                 |                                             |
|                      | 7                 |                                             |
| Nor-Tri Gates        | 4                 | Логическое ИЛИ-НЕ с 2-9 входами             |
|                      | 1 1 .             |                                             |
|                      | A F               |                                             |
|                      | 3                 |                                             |
|                      | 7                 |                                             |
| Inv-Tri Gates        | N.I.              | Инвертор                                    |
|                      | - >~              |                                             |
|                      |                   |                                             |
| <b>Buf-Tri Gates</b> |                   | Буфер                                       |
|                      | - >               |                                             |
|                      |                   |                                             |
| Edge-Trig            | gered Flip-Flops  | (Триггеры с динамическим управлением)       |
| JKFF                 | PREB              | ЈК-триггер с отрицательным фронтом срабаты- |
|                      |                   | вания и низким уровнем сигналов установки и |
|                      |                   | сброса                                      |
|                      | ≪ CLKB            |                                             |
| - E -                | -K DBA            | 14 N                                        |
|                      | 9                 |                                             |
|                      | CLRB              |                                             |
| DFF                  | PREB              | D-триггер с положительным фронтом срабаты-  |
|                      | -p q-             | вания и низким уровнем сигналов установки и |
|                      | N. L. VIII        | сброса                                      |
|                      | -PCLK             |                                             |
|                      | QB>>              |                                             |
| 5 V                  | CLRB              |                                             |
| Gated Flip           | -Flops/Latches    | (Триггеры с потенциальным управлением)      |
| LATCH                |                   |                                             |
| LATON                | J PREB            | однотактный синхронный о-тригтер            |
|                      | - D Q-            |                                             |
|                      | - GATE            |                                             |
|                      | internet internet |                                             |
|                      | QBO               |                                             |
|                      | CLRB              |                                             |

| SRFF                            | GATE<br>R DB<br>CLRB                | Двухтактный синхронный RS-триггер                                                                                      |
|---------------------------------|-------------------------------------|----------------------------------------------------------------------------------------------------|
| Pullups                         | Pulldowns (Исто                     | очники постоянных логических сигналов)                                                                                 |
| Pullup                          | +                                   | Источник логического сигнала "1"                                                                                       |
| Pulldown                        |                                     | Источник логического сигнала "0"                                                                                       |
|                                 | Delay Line                          | (Цифровые линии задержки)                                                                                              |
| Delay 1                         |                                     | Цифровая линия задержки                                                                                                |
| Programm                        | able Logic Array                    | s (Программируемые логические матрицы)                                                                                 |
| PLAND33,<br>PLOR33,<br>PLANDC33 | In0_In1_In2<br>Out0<br>Out1<br>Out2 | Программируемые логические матрицы с 3<br>входами и 3 выходами                                                         |
|                                 | Logic Expres                        | ssion (Логические выражения)                                                                                           |
| Logic2x1                        | A<br>B                              | Логическое выражение с двумя входами и од-<br>ним выходом                                                              |
| Logic2x2                        |                                     | Логическое выражение с двумя входами и дву<br>мя выходами                                                              |
|                                 | Pin Delay (Задер                    | ржки распространения сигналов)                                                                                         |
| Pin Delay<br>2x1                |                                     | Назначение задержки распространения сигна-<br>лов устройству с одним входом, одним узлом<br>разрешения и одним выходом |
| Pin Delay<br>2x2                |                                     | Назначение задержки распространения сигна-<br>лов устройству с двумя входами и двумя выхо-<br>дами                     |
|                                 | Constraints (Kor                    | нтроль временных соотношений)                                                                                          |
| Constraint                      | IN ST                               | Контроль соблюдения временных соотношений<br>в устройстве с одним входом                                               |
|                                 |                                     |                                                                                                    |

| Ato                                        | AtoD Converters (Аналого-цифровые преобразователи) |                                                                              |  |
|--------------------------------------------|----------------------------------------------------|------------------------------------------------------------------------------|--|
| 0                                          | IN                                                 | Аналого-цифровой интерфейс                                                   |  |
| AtoD4,<br>AtoD8,<br>AtoD12,<br>AtoD16      | Reference<br>Analog Digital                        | Макромодель интерфейса А/Ц с 4 — 16 разря-<br>дами                           |  |
| Dto                                        | A Converters (Ц                                    | ифро-аналоговые преобразователи)                                             |  |
| N                                          | Digital Analog<br>                                 | Цифро-аналоговый интерфейс                                                   |  |
| DtoA4,<br>DtoA8,<br>DtoA12,<br>DtoA16      | In0<br>In1<br>In2<br>In3<br>Grid                   | Макромодель интерфейса Ц/А с 4 — 16 разря-<br>дами                           |  |
| Sti                                        | mulus Generator                                    | s (Генераторы цифровых сигналов)                                             |  |
| Stim1                                      |                                                    | 1-разрядный цифровой сигнал                                                  |  |
| Stim2, Stim4,<br>Stim8,<br>Stim16          |                                                    | 2-, 4-, 8-, 16-разрядный цифровой сигнал                                     |  |
| FStim1                                     | CUL Duto                                           | Источник 1-разрядного цифрового сигнала, за-<br>писанного в файле            |  |
| Fstim2, ,<br>FStim4,<br>FStim8,<br>FStim16 |                                                    | Источник 2-, 4-, 8-, 16-разрядного цифрового<br>сигнала, записанного в файле |  |